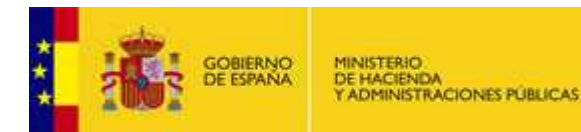

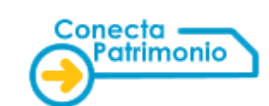

# **GUÍA PARA LA INSTALACIÓN DE LA MÁQUINA VIRTUAL DE JAVA**

OBJETIVO: En esta guía se describen los pasos necesarios para la instalación de la Máquina Virtual de Java, necesaria para el uso avanzado del sistema CONECTA-PATRIMONIO.

# ¿Tengo la máquina virtual de Java ya instalada?

Para comprobar si ya tiene instalada la Máquina Virtual de Java debe conectarse a la siguiente dirección:

http://www.java.com/es/download/installed.jsp

En ella le aparecerá la siguiente pantalla:

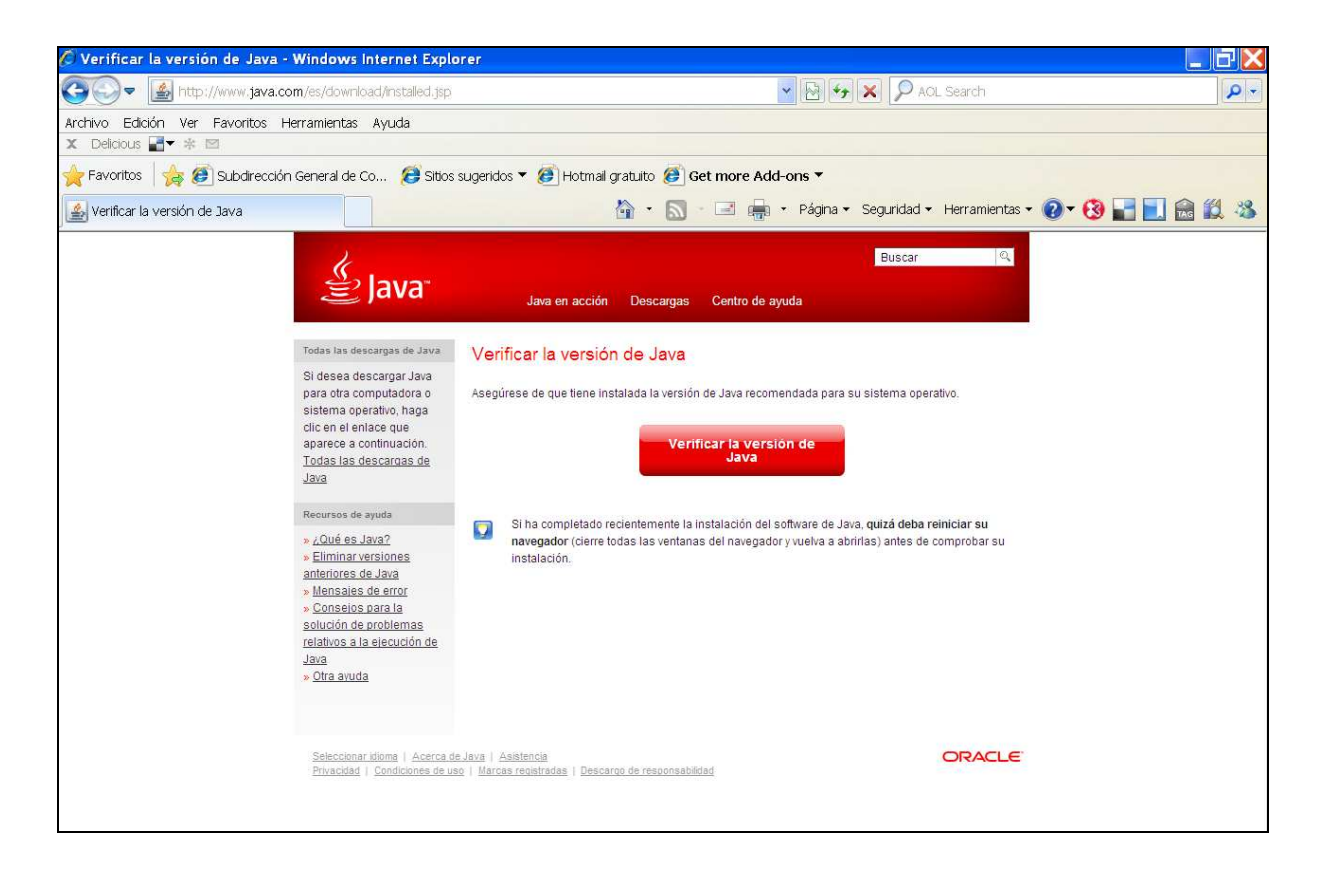

Pulse el botón Verificar la versión de Java para realizar la comprobación:

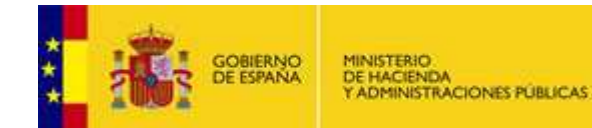

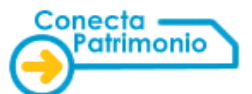

| الله المعالم المعالم المعالم المحالي المحالي محالي المحالي المحالي محالي محالي محالي محالي محالي محالي محالي محالي المحالي محالي مح<br>محالي محالي محالي محالي محالي محالي محالي محالي محالي محالي محالي محالي محالي محالي محالي محالي محالي محالي محالي محالي محالي محالي محالي محالي محالي محالي محالي محالي محالي محالي محالي محالي مح<br>محالي محالي محالي محالي محالي محالي محالي محالي محالي محالي محالي محالي محالي محالي محالي محالي محالي محالي محالي محالي محالي محالي محالي محالي محالي محالي محالي محالي محالي محالي محالي محالي محالي محالي محالي محالي محالي محالي محالي محالي محالي محالي محالي محالي محالي محالي محالي محالي محالي محالي<br>محالي محالي محالي محالي محالي محالي محالي محالي محالي محالي محالي محالي محالي محالي محالي محالي محالي محالي محالي | Java en acción                                                                               | Descargas                                               | Buscar Q                                                                                                    |
|----------------------------------------------------------------------------------------------------|----------------------------------------------------------------------------------------------|---------------------------------------------------------|----------------------------------------------------------------------------------------------------|
| Todas las descargas de Java<br>Si desea descargar Java<br>para otra computadora o<br>sistema operativo, haga<br>clic en el enlace que<br>aparece a continuación.<br><u>Todas las descargas de</u><br>Java                                                                                                    | Verificando la insta<br>Detectando Java en su                                                | alación<br>Jequipo                                      | ● <sup>●</sup> ●<br>●                                                                                          |
| Recursos de ayuda<br>» ¿Qué es Java?<br>» Eliminar versiones<br>anteriores de Java<br>» Mensajes de error<br>» Consejos para la<br>solución de problemas<br>relativos a la ejecución de<br>Java<br>» Otra ayuda                                                                                                    | La página se actualizará y m<br>Si tarda más, es posible que<br>que exista un problema en la | ostrará el entori<br>e el navegador n<br>a instalación. | no en un período de entre 10 y 60 segundos.<br>1º utilice la última versión del entorno de ejecución de Java o |
| Seleccionar idioma   Acerca de<br>Privacidad   Condiciones de us                                                                                                    | <u>a Java   Asistencia</u><br>10   Marcas registradas   Descarg                              | o de responsabilio                                      |                                                                                                    |

#### En el caso de tenerla activada le aparecerá la siguiente pantalla:

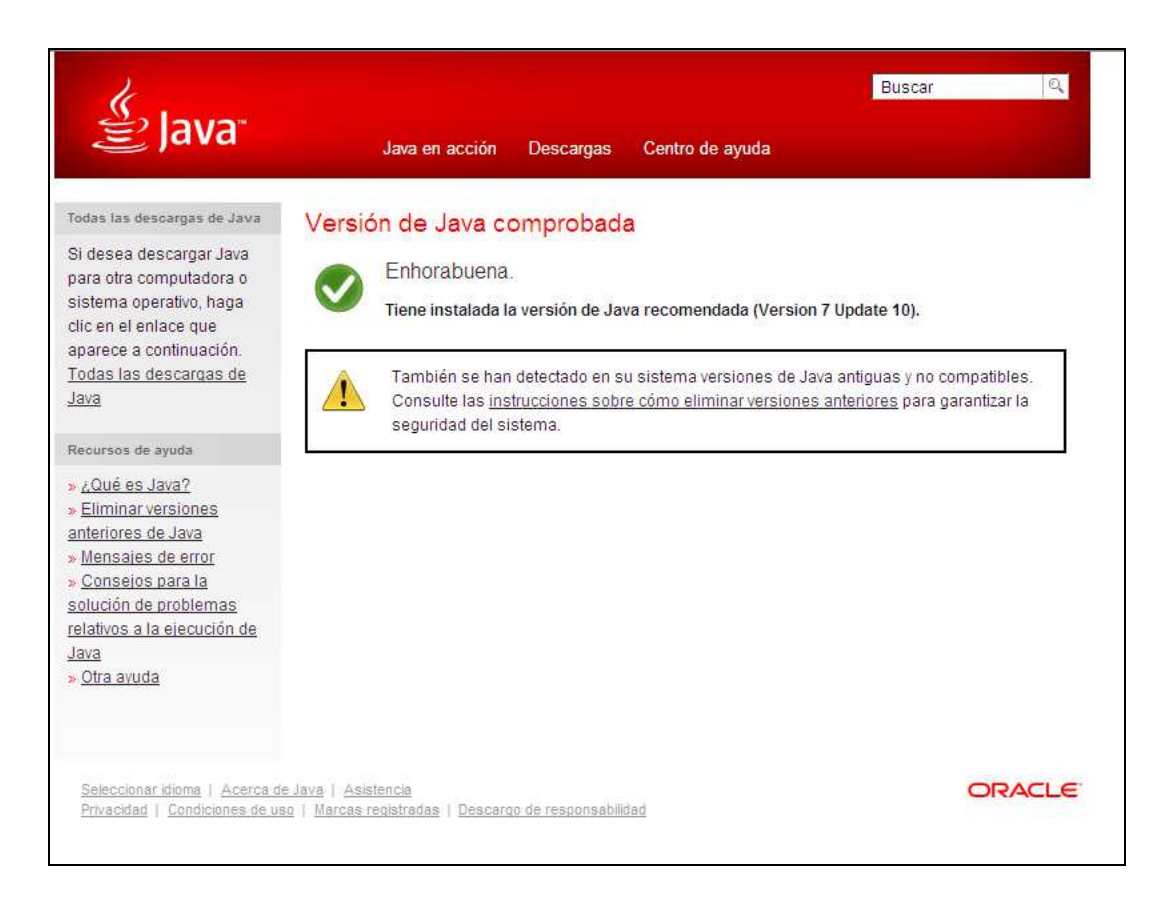

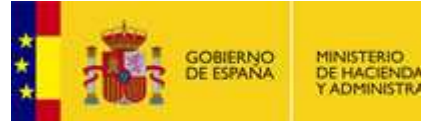

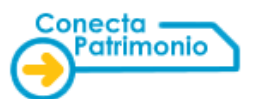

# En caso de tener una versión antigua le aparecerá una pantalla como la siguiente:

| للله المعالم المعالم (المعالم) المحالي المحالي المحالي المحالي (المحالي) المحالي المحالي المحالي المحالي المحال<br>المحالي المحالي المحالي المحالي المحالي المحالي المحالي المحالي المحالي المحالي المحالي المحالي المحالي المحالي | Buscar 🔍<br>Java en acción Descargas Centro de ayuda                                                                                                    |  |  |  |  |  |  |  |  |  |
|----------------------------------------------------------------------------------------------------|----------------------------------------------------------------------------------------------------|--|--|--|--|--|--|--|--|--|
| RECURSOS DE AYUDA                                                                                                    | ¿Cómo puedo desinstalar Java en el equipo Windows?                                                                                                    |  |  |  |  |  |  |  |  |  |
| Instalación de Java     Eliminar versiones     anteriores     Uso de Java                                                                                                    | Este artículo se aplica a:<br>• Plataformas: Windows 7, Vista, Windows XP<br>• Versiones de Java: Todas las versiones de Java                                                                                                    |  |  |  |  |  |  |  |  |  |
| FAQ: Preduntas denerales     FAQ: Mobile Java     Opciones de asistencia                                                                                                    | Hemos detectado que las siguientes versiones antiguas de Java están instaladas en<br>su sistema:<br>• J2SE Runtime Environment 5.0 Update 22                                                                                                    |  |  |  |  |  |  |  |  |  |
|                                                                                                    | Para garantizar la seguridad del sistema es necesario eliminarlas.                                                                                                    |  |  |  |  |  |  |  |  |  |
|                                                                                                    | Pueden aparecer versiones anteriores de Java en la lista de programas como J2SE Runtime<br>Environment o Java 2 Runtime Environment.                                                                                                    |  |  |  |  |  |  |  |  |  |
|                                                                                                    | Elimine las versiones anteriores de Java como si se tratara de otro software del equipo de Windows.                                                                                                    |  |  |  |  |  |  |  |  |  |
|                                                                                                    | Windows 7 y Vista: desinstalar programas                                                                                                    |  |  |  |  |  |  |  |  |  |
|                                                                                                    | <ol> <li>Haga clic en Inicio.</li> <li>Seleccione Panel de control.</li> <li>Seleccione Programas</li> <li>Haga clic en Programas y características</li> <li>Seleccione el programa que desee desinstalar haciendo clic en él y, a continuación, haga clic en<br/>el botón Desinstalar.</li> </ol>                                                                          |  |  |  |  |  |  |  |  |  |
|                                                                                                    | Para eliminar programas puede necesitar privilegios de administrador.                                                                                                    |  |  |  |  |  |  |  |  |  |
|                                                                                                    | Windows XP: desinstalar programas                                                                                                    |  |  |  |  |  |  |  |  |  |
|                                                                                                    | <ol> <li>Haga clic en Inicio.</li> <li>Seleccione Panel de control.</li> <li>Haga clic en el icono de Agregar o quitar programas del Panel de control.</li> <li>Haga clic en el icono de Agregar o quitar programas mostrará una lista del software instalado en<br/>Entre de control de Agregar o quitar programas mostrará una lista del software instalado en</li> </ol> |  |  |  |  |  |  |  |  |  |

Siga las instrucciones de la página para realizar la actualización del software.

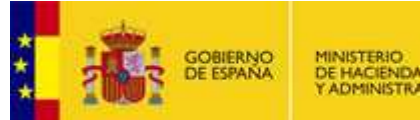

MINISTERIO DE HACIENDA Y ADMINISTRACIONES PÚBLICAS

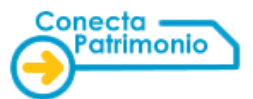

## No tengo instalada la Máquina Virtual de Java.

En este caso puede instalarla siguiendo los pasos descritos a continuación:

1.- Introducimos en nuestro navegador la dirección http://java.com

| 🖉 java. com: Java y Tú - Windows Internet Explorer            |                                                                                         |
|---------------------------------------------------------------|-----------------------------------------------------------------------------------------|
| 🚱 🗢 🛃 http://java.com/es/                                     | 👻 🛠 🗶 🔎 AOL Search 🖉 🏳                                                                  |
| Archivo Edición Ver Favoritos Herramientas Ayuda              |                                                                                         |
| X Deticious ∎ × ≈ ⊠                                           |                                                                                         |
| Favoritos   🙀 🙋 Subdirección General de Co 😂 Sitios sugeridos | ▼ @ Hotmail gratuito @ Get more Add-ons ▼                                               |
| java.com: Java y Tú                                           | 👔 🔹 🔝 👘 🖃 Página 🕶 Seguridad 👻 Herramientas 🕶 💓 🛛 🚺 🔛 🔜 🖏 🦄                             |
| te .                                                          | Buscar                                                                                  |
| '€ Java"                                                      | lava en acción Descargas Centro de ayuda                                                |
|                                                               | Δ\/Δ Υ ΤΙΊ                                                                              |
|                                                               |                                                                                         |
| DES                                                           | CARGAR HOY                                                                              |
| 020                                                           |                                                                                         |
|                                                               | Descarga gratulta de Java                                                               |
| × ,                                                           | Qué es Java? » "Tenno Java? » "Necesita anuda?                                          |
| Pruebe Java en acción (sitio en inglés)                       |                                                                                         |
| CAlice                                                        | JavaOne<br>Sept 20-<br>Oct 4. 2012                                                      |
| Java + Alice Java + Livescribe                                | Java + Neil Young Java + Blu-ray Disc Java Developer Java + Amazon Kindle<br>Conference |
| Seleccionar Idoma   Acerca de Java                            | ORACLE                                                                                  |
| Privacidad   Condiciones de uso   Marcas reg                  | stradas   Descargo de responsabilidad                                                   |
|                                                               |                                                                                         |
|                                                               |                                                                                         |
|                                                               |                                                                                         |
|                                                               |                                                                                         |
|                                                               | V                                                                                       |
|                                                               | 🕒 Internet 🖓 * 🔍 100% *                                                                 |

2.- Hacemos clic en el botón Descarga gratuita de Java.

| 🖉 Descargar Java para Window    | vs - Windows Internet E                                        | xplorer                                                                                                    | - B X         |
|---------------------------------|----------------------------------------------------------------|----------------------------------------------------------------------------------------------------|---------------|
| 😋 🔍 🔻 🌆 http://java.com/es      | s/download/windows_je.jsp?k                                    | ocale=es 🛛 🖓 🚱 🗲 🗶 AOL Search                                                                                                    | - م           |
| Archivo Edición Ver Favoritos H | Herramientas Ayuda                                             |                                                                                                    |               |
| 🗙 Delicious 🛃 🕈 🕸               |                                                                |                                                                                                    |               |
| 🚖 Favoritos 🛛 🙀 🙋 Subdirección  | n General de Co 🔞 Sitios                                       | sugeridos 🔻 🥙 Hotmai gratuito 🥙 Get more Add-ons 👻                                                                                                    |               |
| 🛓 Descargar Java para Windows   |                                                                | 🏠 • 🔝 - 🖃 🖶 • Página • Seguridad • Herramientas • 👰 • 🔇 🔚                                                                                                    | 1 🗟 🛍 🚳       |
|                                 | 4                                                              | Buscar                                                                                                    |               |
|                                 | 을 Java <sup>.</sup>                                            | Java en acción Descargas Centro de ayuda                                                                                                    |               |
|                                 | Recursos de ayuda                                              | Descargar Java para Windows                                                                                                    |               |
|                                 | <ul> <li>¿Qué es Java?</li> <li>Eliminar versiones</li> </ul>  | Recomendado Version 7 Update 10 (Tamaño de archivo: 854 KB)                                                                                                    |               |
|                                 | anteriores de Java<br>» Mensaies de error                      |                                                                                                    |               |
|                                 | » Conseios para la                                             | Aceptar e iniciar descarga                                                                                                    |               |
|                                 | relativos a la elecución de                                    | gratuita                                                                                                    |               |
|                                 | » <u>Otra avuda</u>                                            | Al descargar Java confirma que ha leido y aceptado los términos del <u>contrato de licencia de usuario</u><br>final                                                                                                    |               |
|                                 |                                                                | Quizá deba reiniciar (cerrar y abrir) eu navegador para habilitar la instalación de Java en su<br>navegador.                                                                                                    |               |
|                                 |                                                                | » instrucciones de instalación                                                                                                    |               |
|                                 |                                                                | » Hequisitos del sistema                                                                                                    |               |
|                                 |                                                                | ¿No tiene el sistema operativo correcto? <u>Consulte todas las descargas de Java.</u>                                                                                                    |               |
|                                 |                                                                | También se hace referencia al software da Java para su equipo (o Java Runtme Environment) como<br>Java Runtime Java Runtime, Runtime Environment, Runtime, JRE, máquina vinual de Java, máquina<br>vinual, Java VI, JUM, VIA o de scença de Java. |               |
|                                 | Seleccionar Idioma   Acerca :<br>Privacidad   Cendiciones de u | te Jara i Astatosa<br>ao I Varces restantadas i Descarao de reconnabilidad ORACLE                                                                                                    |               |
|                                 |                                                                |                                                                                                    |               |
|                                 |                                                                |                                                                                                    |               |
|                                 |                                                                |                                                                                                    |               |
|                                 |                                                                |                                                                                                    |               |
|                                 |                                                                |                                                                                                    |               |
|                                 |                                                                | 😜 Internet. 🖓                                                                                                    | • 🔍 10096 • 🧋 |

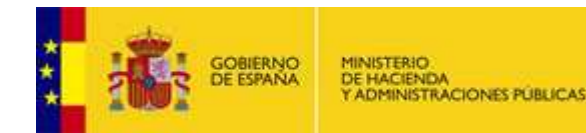

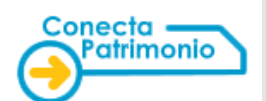

Debe elegir la versión adecuada para su sistema operativo.

3.- Pulsamos el botón *Aceptar e iniciar descarga gratuita*. Es posible que aparezca alguna advertencia de seguridad. El proceso de instalación detecta automáticamente el sistema operativo que se está utilizando.

| Advertencia de seguridad de Descarga de archivos |                                                                                                    |  |  |  |  |  |  |  |  |
|--------------------------------------------------|----------------------------------------------------------------------------------------------------|--|--|--|--|--|--|--|--|
| įDesea                                           | a ejecutar este archivo?                                                                                                    |  |  |  |  |  |  |  |  |
|                                                  | Nombre: JavaSetup7u10.exe<br>Tipo: Aplicación, 874 KB<br>De: <b>sdic-esd.sun.com</b><br><u>Ejecutar</u> Cancelar                                                                                          |  |  |  |  |  |  |  |  |
| Ì                                                | Aunque los archivos procedentes de Internet pueden ser útiles, este tipo<br>de archivo puede llegar a dañar el equipo. Si no confía en el origen, no<br>ejecute este software. <u>¿Cuál es el riesgo?</u> |  |  |  |  |  |  |  |  |

Elija la opción de su navegador correspondiente a la descarga o ejecución del programa.

| Java"                                                                                                    | ORACLE                                       |
|----------------------------------------------------------------------------------------------------|----------------------------------------------|
| Bienvenido a Java                                                                                                    |                                              |
| Java ofrece un acceso seguro al fantástico mundo del cor<br>oluciones empresariales a útiles herramientas y ocio, Java<br>experiencia en Internet. | itenido Java. Desde<br>a le da más vida a su |
| Aviso: En este proceso de instalación no se registra ning<br>la clic aquí para ver más información sobre los datos qu                              | ún dato personal.<br>ue recopilamos.         |
| aga clic en Instalar para aceptar el acuerdo de licenc                                                                                             | ia e instalar Java.                          |
| aga clic en Instalar para aceptar el acuerdo de licenc                                                                                             | ia e in                                      |

A continuación se iniciará el asistente para la instalación.

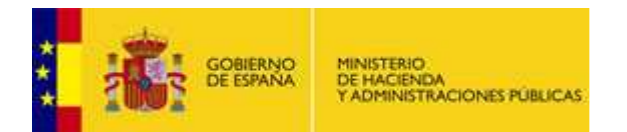

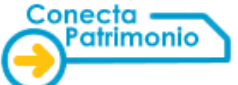

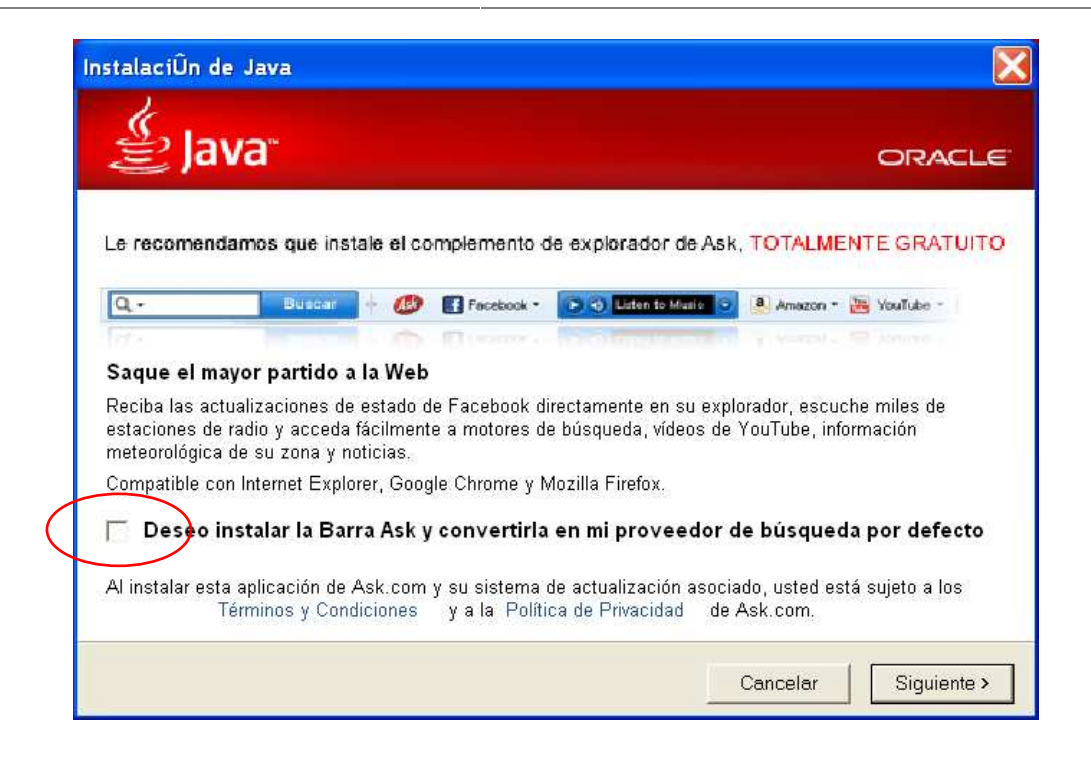

Para un mejor funcionamiento de CONECTA-PATRIMONIO se recomienda no tener instaladas barras de herramientas en los navegadores, o en caso de tenerlas, desactivar el bloqueador de ventanas emergentes para la dirección *catalogopatrimonio.minhap.es*.

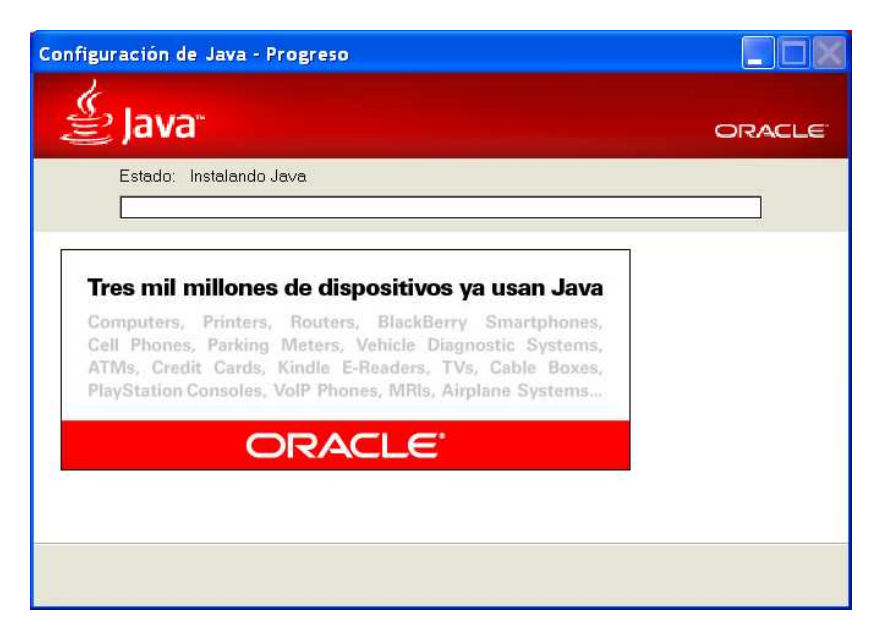

Al finalizar la instalación aparecerá el siguiente mensaje. Ya sólo falta pulsar Cerrar.

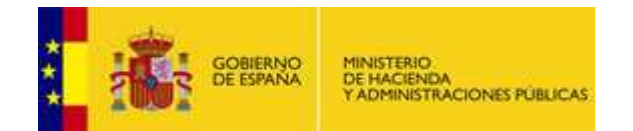

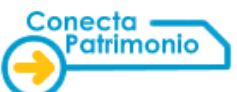

| Configuración de Java - Completar                                                                                                    |                                                                                    |
|----------------------------------------------------------------------------------------------------|------------------------------------------------------------------------------------|
| 👙 Java                                                                                                    | ORACLE                                                                             |
| ✔ Java se ha instalado correcta                                                                                                    | amente                                                                             |
| Cuando haya actualizaciones de Java disponibles,<br>descargarlas e instalarlas. Le recomendamos qu<br>acciones para garantizar que su sistema tiene el rer<br>seguridad más recientes. | se le consultará si desea<br>e siempre realice estas<br>idimiento y las mejoras de |
| Consulte las instrucciones si desea modificar e                                                                                                    | este comportamiento.                                                               |
|                                                                                                    |                                                                                    |
|                                                                                                    |                                                                                    |
|                                                                                                    |                                                                                    |
|                                                                                                    | <u>Cerrar</u>                                                                      |

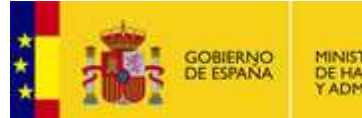

MINISTERIO DE HACIENDA Y ADMINISTRACIONES PÚBLICAS

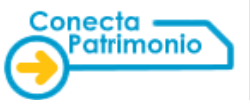

Una vez instalado, cuando acceda por primera vez a la página de consulta de peticiones, se lanzará la instalación del módulo de @firma necesario para firmar y que funciona sobre la Máquina Virtual de Java instalada. El funcionamiento del navegador, en caso de no tener instalada la Máquina Virtual difiere según su versión.

#### Pantalla en Internet Explorer

| O Dirección Ger                                                                                                    | neral de                                                               | l Patrimonio del Es                                                                                                    | tado - Subo                                                    | lirecció                             | n Gener                            | al de                | Compras                                           | - Windov                                                   | vs Interne                   | t Explorer |              |                 |              | _         | ΞX     |
|----------------------------------------------------------------------------------------------------|------------------------------------------------------------------------|----------------------------------------------------------------------------------------------------|----------------------------------------------------------------|--------------------------------------|------------------------------------|----------------------|---------------------------------------------------|------------------------------------------------------------|------------------------------|------------|--------------|-----------------|--------------|-----------|--------|
| Color Details http://10.34.47.102/pctw/org/org/Details/Peticion.aspx                                                    |                                                                        |                                                                                                    |                                                                |                                      |                                    |                      |                                                   | ~ + <sub>7</sub> }                                         | < 🔎 AOL S                    | earch      |              |                 | ρ-           |           |        |
| Archivo Edición                                                                                                    | Ver Fav                                                                | voritos Herramientas                                                                                                    | Ayuda                                                          |                                      |                                    |                      |                                                   |                                                            |                              |            |              |                 |              |           |        |
| X Delicious                                                                                                    | * 🖾                                                                    |                                                                                                    |                                                                |                                      |                                    |                      |                                                   | 1.00                                                       |                              |            |              |                 |              |           |        |
| 🚖 Favoritos 🛛 🤸                                                                                                    | ş 🥭 SL                                                                 | ubdirección General de C                                                                                                    | co 🥭 siti                                                      | os sugeri                            | dos 🔻 🄏                            | Hoti                 | mail gratuite                                     | 🗧 🥭 Get i                                                  | nore Add-c                   | ons 🔻      |              |                 |              |           |        |
| O Dirección Gene                                                                                                    | ral del Pa                                                             | trimonio del Esta                                                                                                    |                                                                |                                      |                                    |                      | <u></u>                                           |                                                            | - 🖶 -                        | Página 🔻 S | eguridad 👻 H | erramientas 👻   | <b>8</b> • 🕄 |           | 12 -33 |
| GOBIERN<br>DE ESPAN                                                                                                    | O MINISTE<br>A DE HAC<br>Y ADMIR                                       | IENDA<br>IENDA<br>NESTRACIONES PÚBLICAS                                                                                      | ntorno<br>REPR(                                                | de<br>ODU                            | cció                               | ÓN                   |                                                   | ن ن<br>۱                                                   | Desconectar<br>li Conecta    |            |              |                 |              |           | ^      |
| CATÁLOGO                                                                                                    | TRÁMITE I<br>SOLICITUD                                                 | DE CONTRATOS<br>ES TRAMTADOS                                                                                                 | LICITACIÓN<br>ACUERDOS MA                                      | I I<br>RCO Y C                       | EMPRESAS<br>IRGANISMO              | s                    | DATOS<br>DE USUARIO                               | SOLI                                                       | CITUD<br>IOS WEB             |            |              |                 |              |           |        |
| Lista de petíciones                                                                                                    | Tramitar<br>Petición                                                   |                                                                                                    |                                                                |                                      |                                    |                      |                                                   |                                                            |                              |            |              |                 |              |           |        |
|                                                                                                    |                                                                        |                                                                                                    |                                                                |                                      |                                    |                      |                                                   |                                                            |                              |            |              |                 |              |           |        |
| Petición: 1025                                                                                                    | 3/2012 -                                                               | Pendiente de f                                                                                                    | cargando                                                       |                                      |                                    |                      |                                                   |                                                            |                              |            |              | ×               |              |           |        |
| Cabecera de la<br>Organismo: A<br>Empresa: 0<br>Peticionario: 2                                                         | a petición<br>AL9000 - OR<br>1074 - AUTO<br>12112                      | IGANISMO PARA CURS<br>MOVILES CITROËN ESI                                                                                    |                                                                | Desc                                 | arga de                            | Java                 |                                                   |                                                            |                              |            | Chillian     | /ar             |              |           |        |
| Detaile de la pr<br>Estado del artículo:                                                                                | Activo, de Unidades 3,00                                               | Artículo modificado,<br>Descri<br>CITROËN. CS HDI 70<br>Combustión in                                                        | Nombre:Java<br>De: http:/,<br>Fiempo restante e                | Runtime<br>/javadl.or<br>estimado:0∶ | Environme<br>racle.com<br>segundos | ent 1.7.)            | 0_10                                              |                                                            |                              |            | Cancelar     | 1               |              |           |        |
| 09.14.01.50.00.0002                                                                                                    | 2,00                                                                   | CITROËN. ACABAD                                                                                                    |                                                                |                                      |                                    |                      |                                                   |                                                            | 7                            |            | Cancelar     | _               |              |           |        |
| 09.14.01.50.00.0011                                                                                                    | 2,00                                                                   | CITROEN. PINTURA METAI                                                                                                    | LIZADA. C3.                                                    | 199,14                               | 398,28                             | 21                   | 83,64                                             | 481,92                                                     | 0                            |            |              |                 |              |           |        |
| 09.14.01.50.00.0006                                                                                                    | 1,00                                                                   | CITROËN. MY WAY                                                                                                    | . C3.                                                          | 398,27                               | 398,27                             | 21                   | 83,64                                             | 481,91                                                     | ٢                            |            |              |                 |              |           |        |
| 09.14.01.50.00.0003                                                                                                    | 2,00                                                                   | CITROËN, CAMBIO MANUA<br>C3.                                                                                                 | L PILOTADO.                                                    | 331,87                               | 663,74                             | 21                   | 139,39                                            | 803,13                                                     | ٢                            |            |              |                 |              |           |        |
| Para hacer constar quorgánicos 3333, econó<br>de 41.473,79 euros<br>previa fiscalización fa<br>se refiere el presente o | e con fecha<br>mico 5a5a<br>s, con cargo<br>vorable y to<br>locumento. | 10/12/2012 concepto designa<br>y programa 44do se ha aprob<br>o al ejercicio econômico del<br>ma de razón del orédito, con r | ado con los núme<br>ado un gasto:<br>2012<br>destino al contra | eros<br>to al que                    | o/ Jo                              | sé <mark>Abas</mark> | Importe total<br>Importe total<br>cal, 2 2ª plant | sin IVA: 34.27<br>con IVA: 41.47<br>a - Madrid - 280<br>Ma | 5,86<br>3,79<br>03 -<br>drid |            |              |                 |              |           |        |
| Opciones                                                                                                    |                                                                        |                                                                                                    |                                                                |                                      |                                    |                      |                                                   |                                                            |                              |            |              |                 |              |           |        |
|                                                                                                    | <b>i</b>                                                               | Documentación Adjunta                                                                                                    |                                                                |                                      |                                    | ) <u>r</u>           | formación Ad                                      | cional                                                     |                              |            |              |                 |              |           | ~      |
| sperando a http://1                                                                                                    | 10.34.47.                                                              | 102/pctw/org/orgDetail                                                                                                    | ePeticion.asp:                                                 | x                                    |                                    |                      |                                                   |                                                            |                              |            | 🗸 🗸 Si       | ios de confian. | za           | 🕤 🔹 🔍 100 | % •    |
| 🐉 Inicio 🔰                                                                                                    | III 🖨                                                                  | 😋 🦈 📴 ITSGCom                                                                                                    | pra 🛛 🙆                                                        | Base de                              | dato                               | B Pa                 | anel de con                                       | . 🖉 D                                                      | rección Ge                   | 🖉 Desc     | argando 📔    |                 | .A ES        | <         | 10:19  |

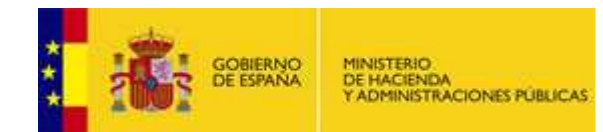

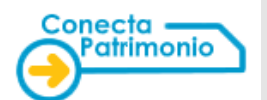

## **GOOGLE CHROME**

En Google Chrome, debido a su configuración, el sistema le redirige a la página de Oracle. Sustituya esa página por la de descarga indicada inicialmente (<u>www.java.com</u>) e inicie la descarga.

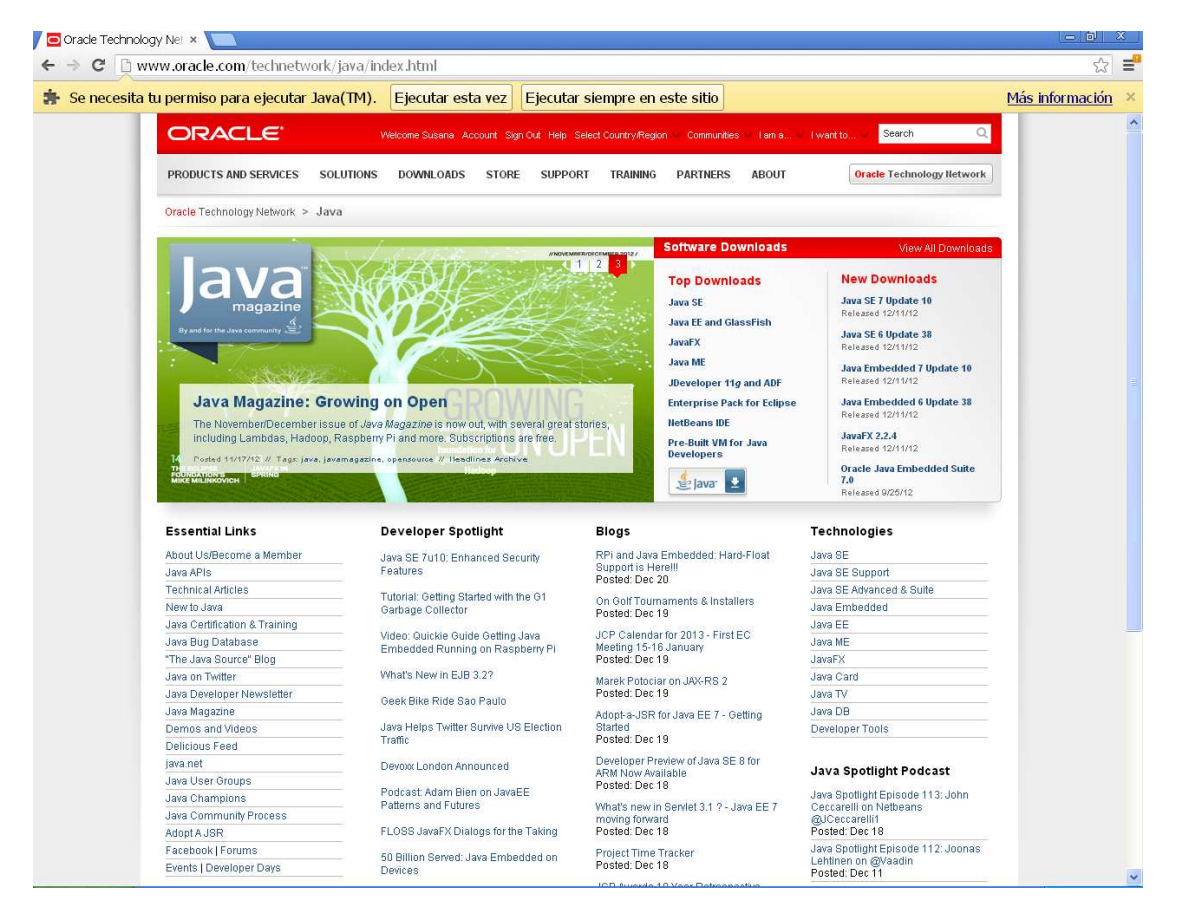

Una vez instalada la Máquina Virtual de Java su equipo estará preparado para realizar las funciones avanzadas de firma electrónica en CONECTA-PATRIMONIO.